### **User Manual**

For

e-Transfer Application System (For District Level)

(Version 1.0)

Under

Swasthya Sewa Dapoon

(Date of Publication: 12<sup>nd</sup> Oct 2020)

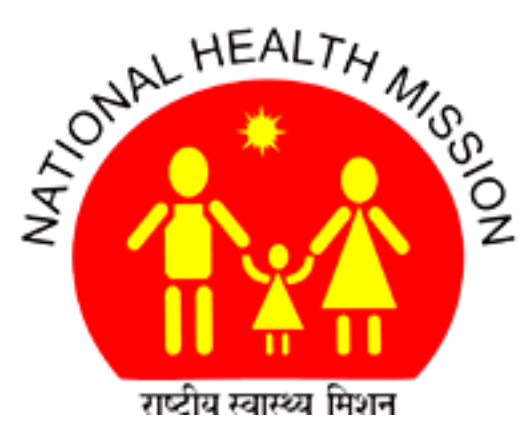

National Health Mission Department of Health & Family Welfare Govt. of Assam

# For District Level, Block Level and Health Institution Level Employees.

Page 2

#### Step1: Write 118.185.73.226 in address bar of web browser. (Google Chrome id preferable)

The following page will open as shown in Figure 1.

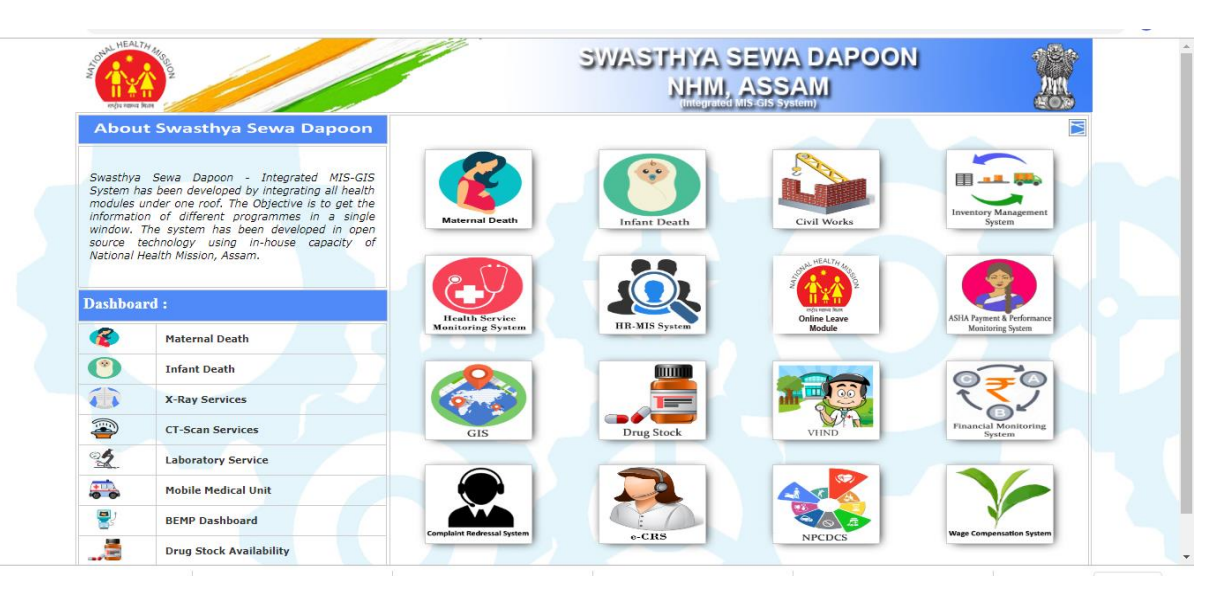

Figure: 1

Now click on the arrow on right top of the page as show in the Figure 2 below.

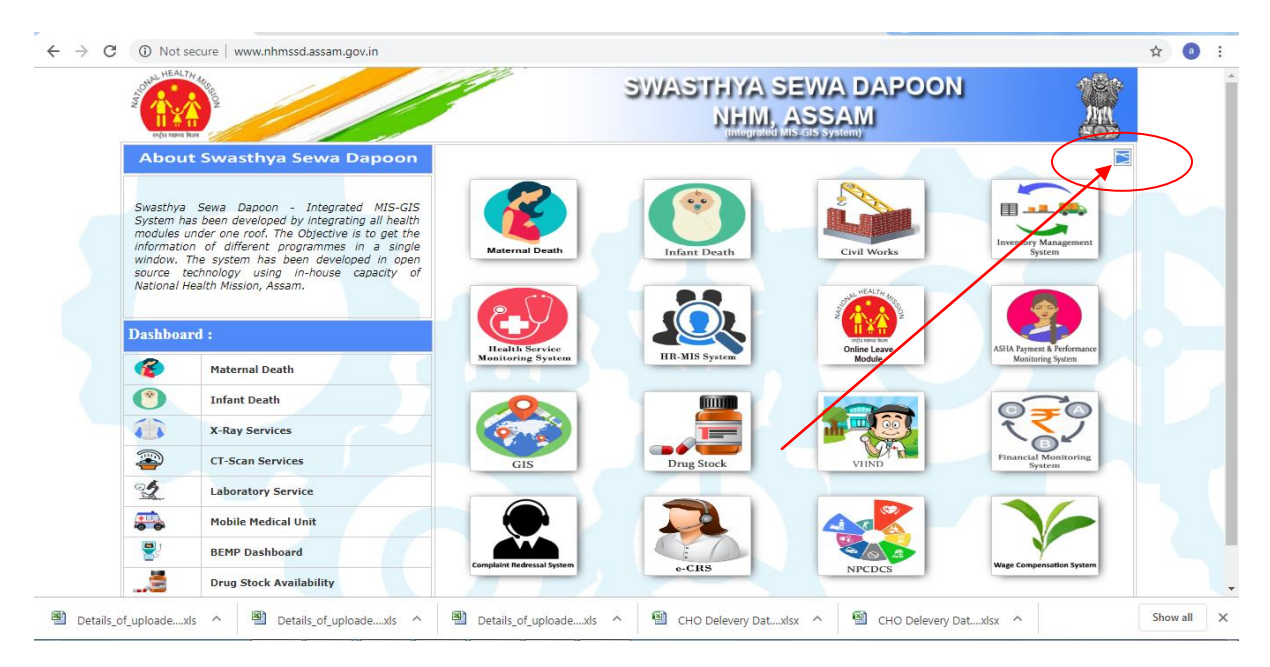

Figure: 2

#### The following page will open as shown in Figure 3

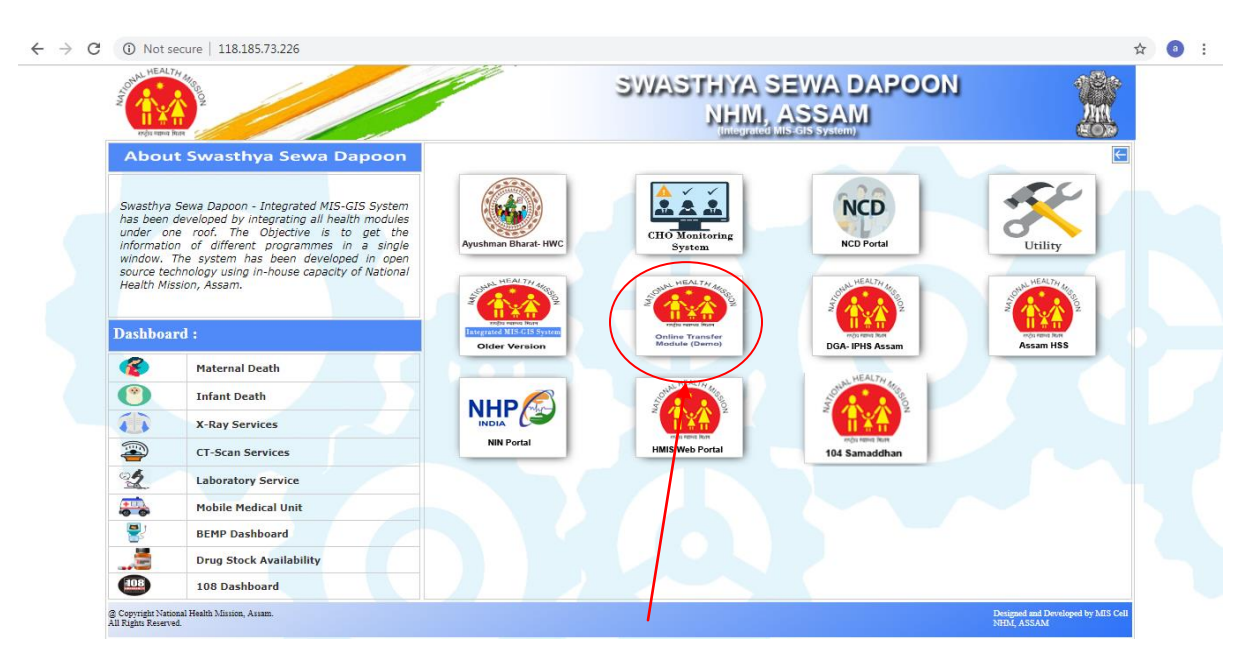

Figure: 3

Now click on the Transfer module tab as shown in Figure 3.

After clicking on the above tab, Transfer Module Login page will open as shown in Figure 4.

| ← → C ① localhost/hr/online_transfer/login.php      |                                       | 🕶 🕁 💹 🐵 🖄 🏞 🍓                             |  |
|-----------------------------------------------------|---------------------------------------|-------------------------------------------|--|
| NUMERAL HARD                                        | SWASTFIYAS<br>NHM,                    | EWA DAPOON                                |  |
|                                                     | Online Transfer<br>Application Module |                                           |  |
|                                                     | NRHM-00008                            |                                           |  |
|                                                     |                                       |                                           |  |
|                                                     | 0b9i                                  |                                           |  |
|                                                     | Type the word as shown above          |                                           |  |
|                                                     | Login                                 |                                           |  |
|                                                     | successfully Logged out!              |                                           |  |
|                                                     |                                       |                                           |  |
|                                                     |                                       |                                           |  |
|                                                     |                                       |                                           |  |
| @ Copyright National Health Mission, Assam. All Rig | hts Reserved. Desig                   | gned and Developed by MIS CELL NHM, ASSAM |  |
|                                                     |                                       |                                           |  |
|                                                     | Figure 4                              |                                           |  |

#### Step2: Login to the Online Transfer Module.

Enter NHM Assam Employee Id as User Id and same for the password also for the first time to login to the System. (If you have already changed the password then you can use the changed password).

The following page will display as shown in Figure 5 for the first time to change password after login to the system (If you have already changed the password then it will not come).

| Home Transfer - Logout                     |                         | SWASTHYA SEWA DAPOOI<br>NHM, ASSAM<br>(menjaded hils of system) | V 🍂                |
|--------------------------------------------|-------------------------|-----------------------------------------------------------------|--------------------|
|                                            | CHANGE                  | PASSWORD                                                        |                    |
|                                            | Old Password            |                                                                 |                    |
|                                            | New Paasword            |                                                                 |                    |
|                                            | Re Enter Password       |                                                                 |                    |
|                                            | Change                  | Password                                                        |                    |
|                                            |                         |                                                                 |                    |
| @ Copyright National Health Mission, Assar | n. All Rights Reserved. | Designed and Developed by M                                     | IS CELL NHM, ASSAM |

Figure 5

eTransfer Application System After successful login to the system, the following home page will open as show in Figure 6. SWASTHYA SEWA DAPOON NHMI, ASSAM Bhupendra Gogoi District Data Manager Sivasagar District HQ DPMU Official Details NRHM-00027 Employee Id Name Bhupendra Gogoi Designation District Data Manager Date of Joining at HFW 17/10/2006 Date of Joining at Present Place of Posting 17/10/2006 Currently working District Sivasagar District HQ Currently working Health Block DPMU Currently working Health Institute Working Status Working @ Copyright National Health Mission, Assam. All Rights Reserved. Designed and Developed by MIS CELL NHM, ASSAM

Figure 6

#### Step 3:. Apply transfer for General Employees

Click on the Application Menu and click on General Employees menu options as shown in the figure below

|                                     | _application_general.php       |                                                                   | ☆       | ٨      | 0        | Ô    | * 📵 | : |
|-------------------------------------|--------------------------------|-------------------------------------------------------------------|---------|--------|----------|------|-----|---|
| NUM HEALTH AND                      |                                | SWASTHYA SEWA DAPOO<br>NHMI, ASSAMI<br>Integrated Miscols System) | N       |        |          |      |     |   |
| Home Transfer - Logout              |                                |                                                                   |         |        |          |      |     |   |
|                                     | TRANSF                         | ER APPLICATION                                                    |         |        |          |      |     |   |
| Employee ld:                        | NRHM-00008                     |                                                                   |         |        |          |      |     | ٦ |
| Employee Name:                      | Amit Kumar Chaudhury           |                                                                   |         | roceet | <u> </u> |      |     |   |
|                                     |                                |                                                                   |         |        |          |      |     |   |
| @ Copyright National Health Mission | n, Assam. All Rights Reserved. | Designed and Developed by N                                       | AIS CEL | LNH    | IM, A    | ASS/ | AM  |   |

Figure 7

After clicking on the proceed button the following page will appear as shown in Figure 8.

| Heat Transfer - Logout                                    |                     | × .                                                                                                    | SWA                        | /3711<br>11<br>11 | (A SEWA DAP)<br>IM, ASSAM<br>graded MS-GIS System) | DON                      |  |
|-----------------------------------------------------------|---------------------|----------------------------------------------------------------------------------------------------|----------------------------|-------------------|----------------------------------------------------|--------------------------|--|
|                                                           |                     | TRAN                                                                                                    | SFER APPLIC                | ATION             |                                                    |                          |  |
| Employee Id:                                              | NRH                 | 1M-00008                                                                                                    |                            |                   |                                                    |                          |  |
| Employee Name:                                            | Amit                | t Kumar Chaudhur                                                                                                    | Ŋ                          |                   |                                                    | Proceed                  |  |
|                                                           |                     |                                                                                                    |                            |                   |                                                    |                          |  |
|                                                           |                     |                                                                                                    |                            |                   |                                                    |                          |  |
| Employee Level:*                                          |                     |                                                                                                    | District                   |                   | 4                                                  |                          |  |
| Employee Name:*                                           |                     |                                                                                                    | Amit Kumar Chauc           | ihury             | 4                                                  |                          |  |
| Designation:*                                             |                     |                                                                                                    | District Data Mana         | ger               | 4                                                  |                          |  |
| Date of Joining AI HFW:*                                  |                     |                                                                                                    | 23-11-2011                 |                   | 1                                                  |                          |  |
| Date of Joining Present Place of Posting:*                |                     |                                                                                                    | 16-03-2018                 |                   | 4                                                  |                          |  |
| Home District:                                            |                     |                                                                                                    |                            |                   | 1                                                  |                          |  |
|                                                           |                     | DDFO                                                                                                    |                            | STING             | <b>X</b>                                           |                          |  |
| District Name:                                            |                     | PRES                                                                                                    | Baksa                      | STING             |                                                    |                          |  |
|                                                           |                     |                                                                                                    | Barama                     |                   | 4                                                  |                          |  |
| BPHC Name:                                                |                     |                                                                                                    | Darama                     |                   | 4                                                  |                          |  |
| HI Name:                                                  |                     |                                                                                                    | NOTIONAL SC 3(N            | NSC)              | 4                                                  |                          |  |
|                                                           |                     | APPL                                                                                                    | YING FOR TRANSF            | ER TO             |                                                    |                          |  |
|                                                           | District Name:      |                                                                                                    | Select District            | *                 |                                                    |                          |  |
| Preference 1 <sup>st</sup>                                | BPHC Name:          |                                                                                                    | Select Block               | Ŧ                 |                                                    |                          |  |
|                                                           | HIName              |                                                                                                    | Select HI                  | *                 |                                                    |                          |  |
|                                                           | District Name:      |                                                                                                    | Select District            | *                 |                                                    |                          |  |
| Preterence 2"                                             | BPHC Name:          |                                                                                                    | Select Block               | *                 |                                                    |                          |  |
|                                                           | Hi Name             |                                                                                                    | Select HI                  | *                 |                                                    |                          |  |
| Preference 3rd                                            | BBHC Name:          |                                                                                                    | Select District            | *                 |                                                    |                          |  |
| Therefore 0                                               | HI Name             |                                                                                                    | Select Block               | *                 |                                                    |                          |  |
|                                                           | District Name:      |                                                                                                    | Select District            |                   |                                                    |                          |  |
| Preference 4th                                            | BPHC Name:          |                                                                                                    | Select Block               |                   |                                                    |                          |  |
|                                                           | HI Name             |                                                                                                    | Select HI                  |                   |                                                    |                          |  |
|                                                           | District Name:      |                                                                                                    | Select District            | Ŧ                 |                                                    |                          |  |
| Preference 5 <sup>th</sup>                                | BPHC Name:          |                                                                                                    | Select Block               | ~                 |                                                    |                          |  |
|                                                           | HI Name             |                                                                                                    | Select HI                  | *                 |                                                    |                          |  |
| If transferred earlier<br>(Give details):                 |                     |                                                                                                    |                            |                   |                                                    |                          |  |
| Have you applied for transfer in the last 6 months (Y/N): |                     |                                                                                                    |                            |                   |                                                    |                          |  |
| Supportign Document1                                      |                     |                                                                                                    | Choose File No file chosen |                   |                                                    |                          |  |
| Supportign Document2                                      |                     |                                                                                                    | Choose File No f           | ile chosen        |                                                    |                          |  |
| Supportign Document3                                      |                     |                                                                                                    | Choose File No f           | ile chosen        |                                                    |                          |  |
| □The facts state<br>am liable for any activ               | d above are true    | to the best on the best of the best of the | of my knowled              | dge and b         | pelief. In case of any fals                        | se statement, I          |  |
| ann habio for any doli                                    | and additionty I    | nay aboin ii                                                                                                    | Submit                     |                   |                                                    |                          |  |
| @ Copyright National Health Mission,                      | Assam. All Rights F | Reserved.                                                                                                    |                            |                   | Designed and Developed                             | I by MIS CELL NHM, ASSAM |  |

Figure: 8

Now select all available Preferences, select supporting documents click on Submit Button to apply.

View Application: Click on view print application to view or print application as shown in figure below.

| nsfer - Logout               | 1                                | (integrated MIS-GIS System)                                                                                   |
|------------------------------|----------------------------------|----------------------------------------------------------------------------------------------------|
| ply Transfer                 |                                  |                                                                                                    |
| ew Print Application         |                                  | TRANSFER APPLICATION                                                                                          |
| ports [List of Applications] |                                  | NRHM-00027                                                                                                    |
|                              |                                  | Bhupendra Gogoi                                                                                               |
| Designation:*                |                                  | District Data Manager                                                                                         |
| Date of Joining under N      | RHM:*                            | 17/10/2006                                                                                                    |
| Date of Joining Present      | Place of Posting:*               | 17/10/2006                                                                                                    |
| Home Town:                   |                                  | Sivasagar                                                                                                    |
|                              |                                  | PRESENT PLACE OF POSTING                                                                                      |
| District Name:               |                                  | Sivasagar                                                                                                    |
| BPHC Name:                   |                                  | District HQ                                                                                                   |
| HI Name:                     |                                  | DPMU(Others)                                                                                                  |
|                              | 1                                | APPLYING FOR TRANSFER TO                                                                                      |
| District Name:               |                                  | Barpeta                                                                                                    |
| Preference 1%                | BPHC Name:                       | Barpeta Road                                                                                                  |
|                              | HI Name:                         | BARPETA ROAD(BPHC)                                                                                            |
| The stand                    | District Name:                   | Nagaon                                                                                                    |
| Preference 2 <sup>nd</sup>   | BPHC Name:                       | Buragohaithan                                                                                                 |
|                              | HI Name:                         | Khaloigaon(Sub Centre)                                                                                        |
| Desferrers off               | District Name:                   | Darrang                                                                                                    |
| Preference 3 <sup>rd</sup>   | BPHC Name:                       | KHARUPETIA                                                                                                    |
|                              | Ri Name.                         | ARIMARI(Sub Centre)                                                                                           |
| Breference 4th               | District Name:                   | Sonitpur                                                                                                    |
| Freierence 4***              | HI Name:                         | Binagun                                                                                                    |
|                              | District Name:                   | Bahuman(Sub Centre)                                                                                           |
| Preference 5th               | BRHC Name:                       |                                                                                                    |
| Freierende 5                 | HI Name:                         |                                                                                                    |
| Have you applied for tra     | insfor in                        | BEHAIGAUN(Sub Centre)                                                                                         |
| the last 6 months (Y/N):     |                                  | Yes No                                                                                                    |
| Recommendation:              |                                  | new                                                                                                    |
| Status:                      | (                                | Pending                                                                                                    |
| The facts stated at          | ove are true to the best owny kn | owledge and belief. In case of any false statement, I am liable for any action the authority may deem fit and |

Figure 9

In this option, user can see the status of their Applications.

## For State Level Employees (Admin)

NATIONAL HEALTH MISSION, ASSAM

Page 9

eTransfer Application System

#### Step 1: View List of Transfer Applications:

Click on Reports [List of Applications], the following screen will display.

| Hom   | е Transfer - Lo                        | gout               |                        |                       | (integrated Mis-GIS | System)       |                    | 1     | 200  |
|-------|----------------------------------------|--------------------|------------------------|-----------------------|---------------------|---------------|--------------------|-------|------|
|       | Reports [List of A<br>Edit Application | pplications]       |                        | Select                | ~                   |               | Searc              | ch    |      |
| SI No | Application ID                         | HR-MIS ID          | Name                   | Designation           | District            | BLOCK         | Health Institution |       | View |
|       | 22                                     | NRHM-00027         | Bhupendra Gogoi        | District Data Manager | Sivasagar           | District HQ   | DPMU(Others)       |       | £    |
| @ Co  | ppyright National H                    | ealth Mission, Ass | am. All Rights Reserve | d.                    | Designed            | and Developed | I by MIS CELL NHM  | , ASS | м    |

Figure 10

Step2 : Click on view icon to view the application as shown in above figure.

Transfer Application Details ee ID: NRHM-0 ee ID: ee Name: ee Designa Bhupendra Gogoi District Data Mana of Posting Sivasagar District HQ District: врно DPMU(Others 17/10/2006 17/10/2006 TRANSFER TO ng ate of Joining F NUMERA TO Barpeta Barpeta Road Barpeta Road Barpeta Road Khaloigaon(Sub Cee Nagaon KHARUPETIA ARIMARI(Sub Cent Sontpur nce 1 District Block Health ce 3 Distric Block Bihaguri Bahuma Darrang District lock HM-00027-1.jpg

After clicking on the above icon, following screen will appear.

Figure 11

After view full application, Admin will accept or reject application in the system as shown in the Figure 11

| A CONTRACTOR FOR | Transfer - Logout     |         | Transfer A        | Iocalhost says Are are sure you want to APPROV Health Institution | /E the request? | Cancel<br>Centre) | DAP(  | OON                  |      |
|------------------|-----------------------|---------|-------------------|-------------------------------------------------------------------|-----------------|-------------------|-------|----------------------|------|
|                  |                       |         | Supporting Docume | ents                                                              |                 |                   |       |                      |      |
|                  | Select District       |         | NRHM-00027-1.jpg  | 1                                                                 |                 |                   |       |                      |      |
|                  |                       |         | NRHM-00027-2.xls  | х                                                                 |                 |                   |       | _                    |      |
| SI No            | Application ID        | HR-MIS  | NRHM-00027-3.xls  | х                                                                 |                 |                   |       | Health Institution   | View |
|                  |                       | NRHM-   | Ap                | proval Status:                                                    | Pending         |                   |       |                      |      |
| @ Cop            | pyright National Heal | th Miss |                   | Accept Re                                                         | ect Cancel      |                   | ) ped | ь by MIS CELL NHM, J |      |

Figure 12

-----END------END------

NATIONAL HEALTH MISSION, ASSAM